## **Batch Add Delivery Tickets**

Last Modified on 03/03/2025 9:20 am CST

Accessed by choosing **Batch Add** at *Inventory / Delivery Ticket*, this function creates a series of duplicate Delivery Tickets for one Product by either selecting the Product or importing from a Booking. As the tickets are being added, if a credit warning appears, the option selected applies to all remaining tickets. When using a Booking for the Batch Add utility, one Product may be pulled from the Booking to create the Delivery Tickets. If a Booking will be overused, a message displays asking permission to proceed which also applies to all remaining tickets. If a Booking is not used and instead the Products are manually selected, the Batch Add functionality allows for multiple Products on the Delivery Ticket.

**Note:** To use this functionality, the *Auto-number Document* preference must be selected for Delivery Tickets on the *Setup Accounting Database and Location Counters* window. This is found by selecting the **Counters** button at *Accounting / Setup / Preferences*.

| 🖳 Select a Delivery Ticket |             |                                                                                                    |                      |                     |     | • 💌        |
|----------------------------|-------------|----------------------------------------------------------------------------------------------------|----------------------|---------------------|-----|------------|
| Ticket #                   | Location    | Date 🛆                                                                                                    | Customer             | Status              | Cor | Add        |
| 120000082                  | 00MAIN      | 03/11/20                                                                                                   | Anderson Barry       | Unprocessed         |     | Edit       |
| 120000083                  | 00MAIN      | 03/11/20                                                                                                   | Anderson Barry       | Unprocessed         |     | Edit       |
| 120000084                  | 00MAIN      | 03/11/20                                                                                                   | Anderson Barry       | Notloaded           |     | Void       |
| 120000085                  | 00MAIN      | 03/22/20                                                                                                   | Anderson Barry       | Notloaded           |     | Deserves   |
| 120000086                  | 00MAIN      | 04/12/20                                                                                                   | Anderson Barry       | Processed           |     | Reverse    |
|                            |             |                                                                                                    |                      |                     |     | Return     |
|                            |             |                                                                                                    |                      |                     |     | Cancel     |
|                            |             |                                                                                                    |                      |                     | _   | Reprint    |
| <                          |             |                                                                                                    |                      |                     | >   | Start With |
| Delivery Tic               | cket Filter |                                                                                                    |                      | Include             | - T |            |
| O Date                     | 05/14/20    | <locat< td=""><td>ion&gt; 00MAIN ~</td><td>Processed Unprocess</td><td>ed.</td><td>Batch Add</td></locat<> | ion> 00MAIN ~        | Processed Unprocess | ed. | Batch Add  |
| Month                      | 4 ~         | <custom< td=""><td>ier&gt;</td><td>O Not Loaded</td><td>1</td><td></td></custom<>                          | ier>                 | O Not Loaded        | 1   |            |
| O Del#                     |             | Direct S                                                                                                   | Ship No Filter 🗸 🗸 🗸 |                     |     |            |
|                            |             |                                                                                                    | Apply                |                     |     |            |
|                            |             |                                                                                                    |                      |                     |     |            |

On the Select a Delivery Ticket window, choose the Batch Add button.

Note: Once Batch Add is selected, the entry is the same as entering a single Delivery Ticket.

Select the Customer(s), and choose the Booking or Product(s) to be included. Confirm the correct*Loaded* status is selected then enter the *Quantity* to be used for each load. This *Quantity* will be applied to each Delivery Ticket. When the ticket is ready, select **Save**. The *Batch Add Delivery Tickets* window displays.

Upon saving, the *Batch Add Delivery Tickets* window appears to enter the number of tickets to be created. Selecting **OK** creates the specified number of duplicate Delivery Tickets.

| Batch Add Delivery Tickets                   | ×            |
|----------------------------------------------|--------------|
| How many delivery tickets should be created? | OK<br>Cancel |
| 4                                            |              |

The Print Delivery Ticket Documents window displays for each ticket created.

Check the desired documents to print, and select **OK**. The specified number of duplicate Delivery Tickets are created and are available on the *Select a Delivery Ticket* window.